This lesson describes the basic steps to set up the Site Link Gate/ Hardware interface with Axcys

## Log Into Site Link

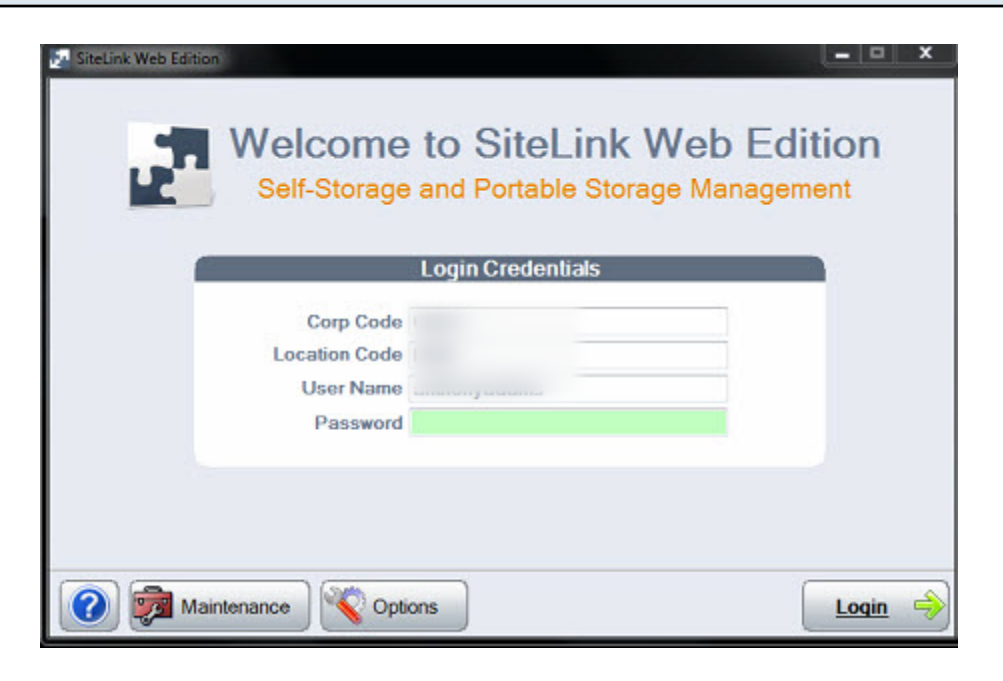

Log Into Site Link - be sure to use permissions high enough to access the following Site Link program areas.

#### Traverse throught the menus

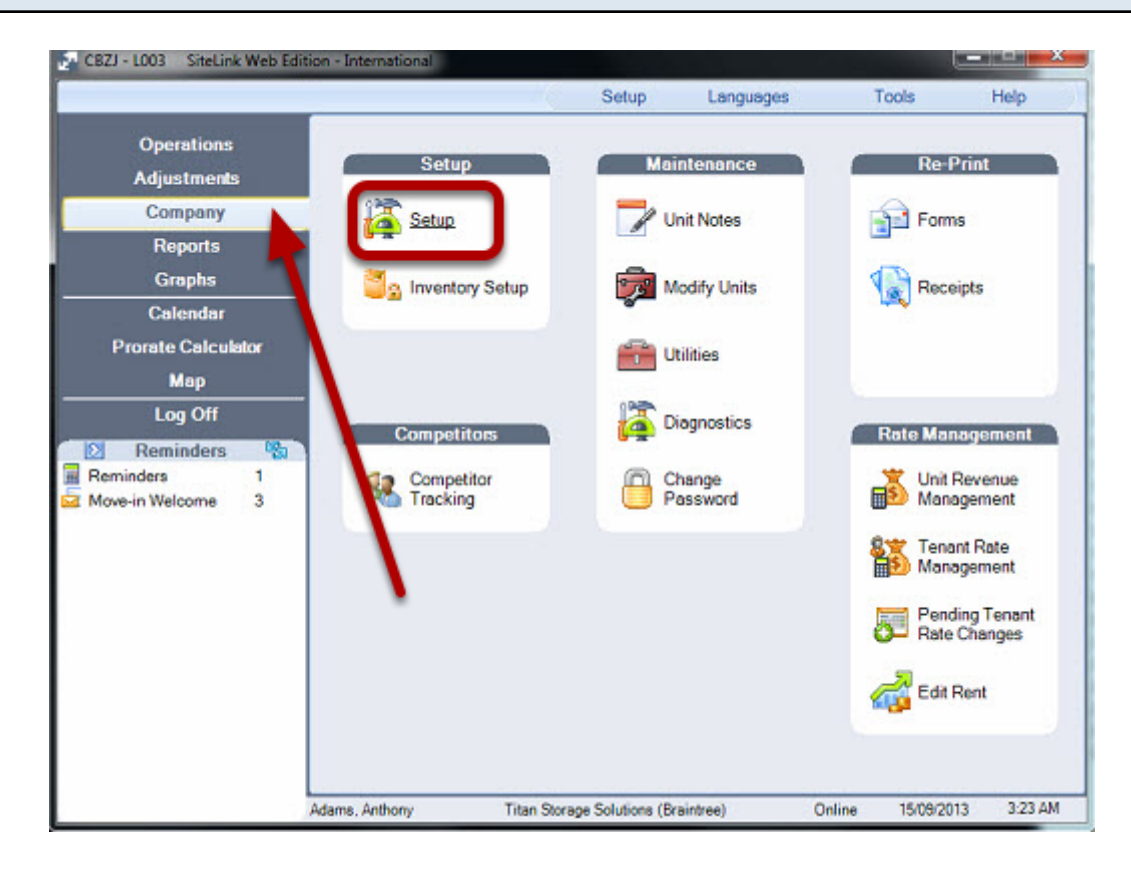

### Click 'Company'

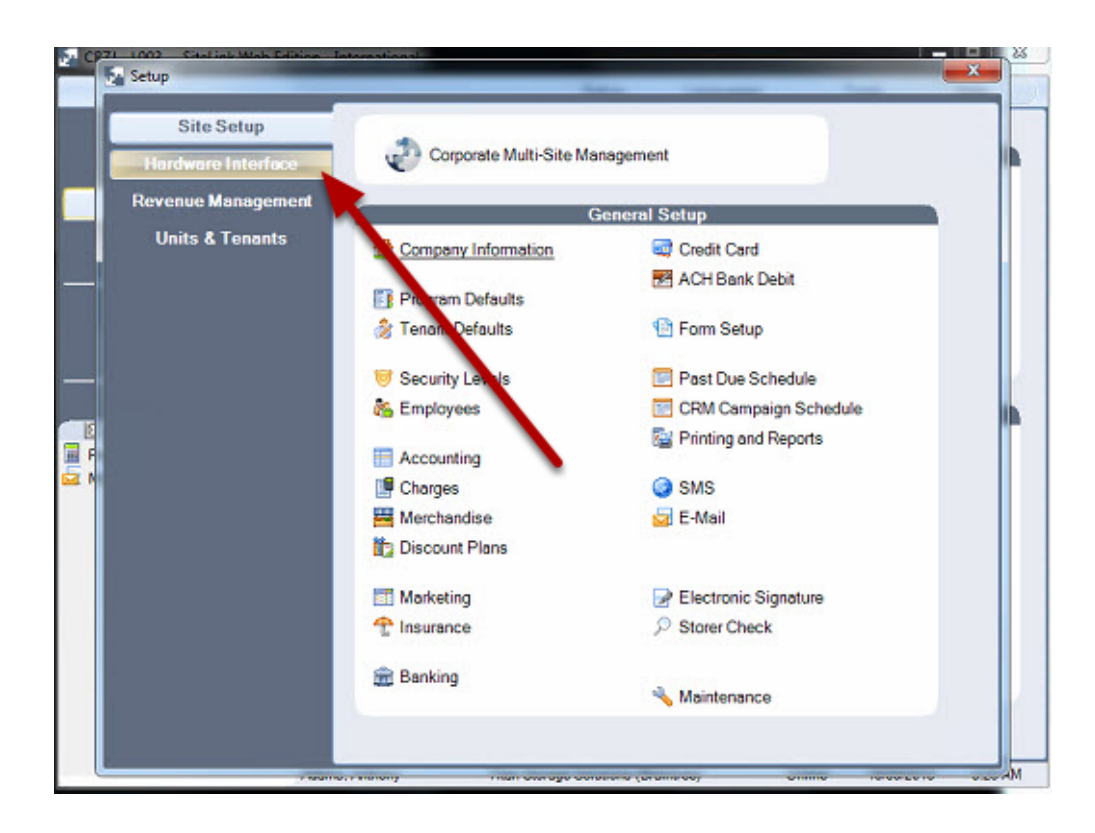

#### Click Hardware Interface

| Setup              |                                                               | **     |
|--------------------|---------------------------------------------------------------|--------|
| Site Setup         | Hardware Cotyp                                                |        |
| Hardware Interface | 💣 Gate Setup                                                  |        |
| Revenue Managemer  | t 🔛 U-Pov Terminal                                            |        |
| Units & Tenants    |                                                               |        |
| _                  |                                                               |        |
|                    |                                                               |        |
|                    |                                                               |        |
|                    |                                                               |        |
|                    |                                                               |        |
|                    |                                                               |        |
|                    | auna, reneng managa ana aya ana aya ana aya ana aya ana aya a | Marrie |

# Click Gate Setup

|                                                                                                    | Current Gate Settings                                                                                                    | JOINT                                                                                                    |
|----------------------------------------------------------------------------------------------------|----------------------------------------------------------------------------------------------------|----------------------------------------------------------------------------------------------------|
| Company:                                                                                               | Global Electronics                                                                                                    | Select Gate                                                                                                    |
| Model                                                                                                  | Axcys                                                                                                    |                                                                                                    |
| Interface path:                                                                                        | Click here                                                                                                    | 🏹 Time Zones                                                                                                    |
| Update file name:                                                                                      | nwChang2.dta                                                                                                    | Keynad Zones                                                                                                    |
| Unit name length:                                                                                      | 1-6 alphanumeric characte                                                                                                    | Reypou Zuries                                                                                                    |
| Access code length:                                                                                    | 4 - 10 numeric characters                                                                                                    | Update Gate                                                                                                    |
| Other authorized users:                                                                                | Not Supported                                                                                                    | 😢 All Tenants                                                                                                    |
| Time zone number:                                                                                      | 0-8                                                                                                    |                                                                                                    |
| Keypad zone number:                                                                                    | NotSupported                                                                                                    | Test                                                                                                    |
| Account name:                                                                                          | Not Supported                                                                                                    | Test                                                                                                    |
| 10 SiteLink maximum ad                                                                                 | cess code length                                                                                                    | 3                                                                                                    |
| 0.00 Minimum bala                                                                                      | nce before gate lockout                                                                                                    | Troubleshoot                                                                                                    |
|                                                                                                    | Gate Access Rules For Multi-Unit Tenants                                                                                                    |                                                                                                    |
| Mode 0 Gate is locked                                                                                  | if past due, unit-by-unit.                                                                                                    |                                                                                                    |
| Mode 1 If one or more                                                                                  | units are past due, the gate is locked for all units (default).                                                                                                    |                                                                                                    |
| Mode 2 If one or more                                                                                  | units are not past due, the gate is unlocked for all units                                                                                                    |                                                                                                    |
| , model                                                                                                |                                                                                                    |                                                                                                    |
|                                                                                                    | Local PC Settings                                                                                                    |                                                                                                    |
| Update the gate for rem                                                                                | ote transactions.                                                                                                    |                                                                                                    |
| Check this feature on one c<br>pdate the gate for transact<br>emote transactions every 2               | mputer in your network designated to run SiteLink and your gate softw:<br>ons posted from a remote location, such as a kiosk, web page or call a<br>minutes. If new transactions are found, SiteLink will update the gate for   | are continuously (24 hrs), so that SiteLink will<br>enter. When SiteLink is running, it checks for<br>those units.                                           |
| 0                                                                                                    | odate the gate only when logged into this location code on this comput                                                                                                    | er                                                                                                    |
| his feature will prevent Site<br>a single SiteLink location<br>then you are logged into of<br>iteLink. | ink from updating the gate for units that do not belong to this facility. If t<br>ode (example L001), you can enter and save the location code on this<br>er location codes (example L002 or L003). Enter and save this locatio | te units setup in your gate access system belon,<br>computer so that SiteLink will not update the gate<br>h code on each computer at your facility that runs |
|                                                                                                    |                                                                                                    |                                                                                                    |

**Click Select Gate** 

| Company            | Product                                          | Selected Gate                        |        |
|--------------------|--------------------------------------------------|--------------------------------------|--------|
| Allies             | Calege day of 5 11/5 11                          | Global Electronics                   |        |
| Allter             | Caleage >= ver 5 12/5 12                         | Avau                                 |        |
| CSTech             | AccessEZ                                         | Akcys                                |        |
| Demco              | Demco for Windows                                |                                      |        |
| Digitech           | DigiGate 700                                     |                                      |        |
| Digitech           | DigiGate 700 Remote                              |                                      |        |
| DKS                | DoorKing                                         |                                      |        |
| ovo                | Dearthing Talashara Calas                        |                                      |        |
| Global Electronics | Axcys                                            |                                      |        |
| Global Electronics | Axcys >= ver 4.3.0                               |                                      |        |
| - ITALCOSO         | r alcon                                          |                                      |        |
| PTIAccess          | Falcon (Door Alarms with Other Authorized Users) |                                      |        |
| PTIAccess          | StorLogix                                        | Path to Controller Interi ce Program |        |
| QuikStor           | QuikStor QSGate                                  | C:\Gate\                             |        |
| Sentinel           | WinSen                                           |                                      |        |
| Sentinel           | WinSen Platinum >= ver 4.2.1                     | 🔁 Bro                                | MASO . |
| Sentinel           | WinSen Remote RSCM                               | Default Path                         | 1100   |
| SiteLink           | Generic Data File                                | C:\Gate\                             |        |
| WHAM Security      | WHAM >= Ver 1.04.03                              |                                      |        |
|                    |                                                  | 1 Refresh                            |        |
|                    |                                                  |                                      |        |
|                    |                                                  | P Dist                               |        |
|                    |                                                  | Print Rete                           |        |

The path selected, MUST exist, otherwise SL will NOT save it. Click OK when done.

## Set SL Gate Interface parameters

|                                                                                                    | Current Gate Settings                                                                                                    | Setup                                                                                                    |
|----------------------------------------------------------------------------------------------------|----------------------------------------------------------------------------------------------------|----------------------------------------------------------------------------------------------------|
| Company:                                                                                                    | Global Electronics                                                                                                    | Select Gate                                                                                                    |
| Model:                                                                                                    | Axcys                                                                                                    |                                                                                                    |
| Interface path:                                                                                                    | C:(Gate)                                                                                                    | Time Zones                                                                                                    |
| Update file name:                                                                                                    | nwChang2.dta                                                                                                    | Kevpad Zones                                                                                                    |
| Unit name length:                                                                                                    | 1-6 alphanumeric characters                                                                                                    |                                                                                                    |
| Access code length:                                                                                                    | 4 - 10 numeric characters                                                                                                    | Update Gate                                                                                                    |
| Other authorized users:                                                                                                    | Not Supported                                                                                                    | 😢 All Tenants                                                                                                    |
| Time zone number:                                                                                                    | U-8                                                                                                    |                                                                                                    |
| Account name:                                                                                                    | Not Supported                                                                                                    | Test                                                                                                    |
| 10 Citatial manie                                                                                                    | norsuppored                                                                                                    | Test                                                                                                    |
| TO Stellink maximum a                                                                                                    | ccess code length                                                                                                    | Troubleshoot                                                                                                    |
| 0.00 Minimum bar                                                                                                    | ance belore gale lockout                                                                                                    |                                                                                                    |
| Mode 2 If one or more                                                                                                    | units are not past due, the gate is unlocked for all units.                                                                                                    |                                                                                                    |
|                                                                                                    | Local PC Settings                                                                                                    |                                                                                                    |
|                                                                                                    | note transactions.                                                                                                    |                                                                                                    |
| Update the gate for ren                                                                                                    |                                                                                                    |                                                                                                    |
| Update the gate for ren<br>heck this feature on one o<br>odate the gate for transac<br>mole transactions every                                                                                                    | omputer in your network designated to run SiteLink and your gate sof<br>tions posted from a remote location, such as a kiosk, web page or ca<br>2 minutes. If new transactions are found, SiteLink will update the gate                                                                                                    | tware continuously (24 hrs), so that SiteLink will<br>II center. When SiteLink is running, it checks for<br>for those units.                                                                                                    |
| Update the gate for ren<br>heck this feature on one o<br>odate the gate for transac<br>mote transactions every                                                                                                    | omputer in your network designated to run SiteLink and your gate sof<br>tions posted from a remote location, such as a kiosk, web page or ca<br>2 minutes. If new transactions are found, SiteLink will update the gate                                                                                                    | tware continuously (24 hrs), so that SiteLink will<br>II center. When SiteLink is running, it checks for<br>for those units.                                                                                                    |
| Update the gate for ren<br>heck this feature on one of<br>date the gate for transact<br>mote transactions every<br>is feature will prevent Site<br>a single SiteLink location<br>en you are logged into o<br>eLink. | omputer in your network designated to run SiteLink and your gate sof<br>tions posted from a remote location, such as a kiosk, web page or ca<br>2 minutes. If new transactions are found, SiteLink will update the gate<br>update the gate only when logged into this location code on this comp<br>Link from updating the gate for units that do not belong to this facility,<br>code (example L001), you can enter and save the location code on this location<br>her location codes (example L002 or L003). Enter and save this location | tware continuously (24 hrs), so that SiteLink will<br>II center. When SiteLink is running, it checks for<br>for those units.<br>uter<br>If the units setup in your gate access system befor<br>his computer so that SiteLink will not update the gat<br>ion code on each computer at your facility that runs |

Make sure the corred mode and other SL parameters have been set.

| Company:       Global Electronics         Model:       Axcys         Interface path:       C:(Gate)         Update file name:       nwChang2.dta         Unit name length:       1 - 6         alphanumeric characters         Access code length:       4 - 10         numeric characters         Other authorized users:       Not Supported         Time zone number:       0 - 8         Keypad zone number:       Not Supported         Account name:       Not Supported         10       SiteLink maximum access code length         0:00       Minimum balance before gate lockout         Gate Access Rules For Multi-Unit Tenants         Mode 0       Gate is locked if past due, unit-by-unit.         Mode 1       If one or more units are not past due, the gate is locked for all units (default).         Mode 2       If one or more units are not past due, the gate is unlocked for all units.         Local PC Settings       Update the gate for remote transactions.         eck this feature on one computer in your network designated to run SiteLink and your gate software continuous due to the soft was become one in each of the soft one one one computer in your network designated to run SiteLink and your gate software continuous due to be soft one one one one each of the soft one one one one one one one one one one                                                                                                    | Select Gate<br>Time Zones                                                                                 |
|----------------------------------------------------------------------------------------------------|----------------------------------------------------------------------------------------------------|
| Model:       Axcys         Interface path:       C:(Gate)         Update file name:       nwChang2.dta         Unit name length:       1-6       alphanumeric characters         Access code length:       4-10       numeric characters         Other authorized users:       Not Supported       Time zone number:       0-8         Keypad zone number:       0-8       Keypad zone number:       Not Supported         Account name:       Not Supported       Account name:       Not Supported         0:00       Minimum balance before gate lockout       Image: Source State State                                                                                                    | <ul> <li>Select Gale</li> <li>Time Zones</li> <li>Keypad Zones</li> </ul>                                 |
| Interface path: C(Gate)<br>Update file name: nwChang2.dta<br>Unit name length: 1 - 6 alphanumeric characters<br>Access code length: 4 - 10 numeric characters<br>Other authorized users: Not Supported<br>Time zone number: 0 - 8<br>Keypad zone number: Not Supported<br>Account name: Not Supported<br>Account name: Not Supported<br>Other authorized users: Not Supported<br>Account name: Not Supported<br>Other authorized users: Not Supported<br>Account name: Not Supported<br>Other authorized users: Not Supported<br>Count name: Not Supported<br>Other authorized users: Not Supported<br>Count name: Not Supported<br>Other authorized users: Not Supported<br>Count name: Not Supported<br>Account name: Not Supported<br>Count name: Not Supported<br>Other authorized users: Not Supported<br>Count name: Not Supported<br>Count name: | Time Zones Keypad Zones                                                                                   |
| Update file name: nwChang2.dta Unit name length: 1 - 6 alphanumeric characters Access code length: 4 - 10 numeric characters Other authorized users: Not Supported Time zone number: 0 - 8 Keypad zone number: Not Supported Account name: Not Supported Other authorized users: Not Supported SiteLink maximum access code length 0.00 Minimum balance before gate lockout Cate Access Rules For Multi-Unit Tenants Mode 0 Gate is locked if past due, unit-by-unit. Mode 1 If one or more units are not past due, the gate is locked for all units (default). Mode 2 If one or more units are not past due, the gate is unlocked for all units. Update the gate for remote transactions. eck this feature on one computer in your network designated to run SiteLink and your gate software continuous                                                                                                    | 📝 Keypad Zones                                                                                            |
| Unit name length: 1-6 alphanumeric characters<br>Access code length: 4-10 numeric characters<br>Other authorized users: Not Supported<br>Time zone number: 0-8<br>Keypad zone number: Not Supported<br>Account name: Not Supported<br>O SiteLink maximum access code length<br>0.00 Minimum balance before gate lockout<br>Gate Access Rules For Multi-Unit Tenants<br>Mode 0 Gate is locked if past due, unit-by-unit.<br>Mode 0 Gate is locked if past due, unit-by-unit.<br>Mode 1 If one or more units are not past due, the gate is locked for all units (default).<br>Mode 2 If one or more units are not past due, the gate is unlocked for all units.<br>Local PC Settings<br>Update the gate for remote transactions.<br>Access and a provide software continuous                                                                                                    | Keypad Zones                                                                                              |
| Access code length: 4-10 numeric characters Other authorized users: Not Supported Time zone number: 0-8 Keypad zone number: Not Supported Account name: Not Supported 0 SiteLink maximum access code length 0.00 Minimum balance before gate lockout Gate Access Rules For Multi-Unit Tenants Mode 0 Gate is locked if past due, unit-by-unit. Mode 1 If one or more units are not past due, the gate is locked for all units (default). Mode 2 If one or more units are not past due, the gate is unlocked for all units. Local PC Settings Update the gate for remote transactions. Set this feature on one computer in your network designated to run SiteLink and your gate software continuous                                                                                                    |                                                                                                    |
| Other authorized users: Not Supported<br>Time zone number: 0 - 8<br>Keypad zone number: Not Supported<br>Account name: Not Supported<br>0 SiteLink maximum access code length<br>0.00 Minimum balance before gate lockout<br>Gate Access Rules For Multi-Unit Tenants<br>Mode 0 Gate is locked if past due, unit-by-unit.<br>Mode 1 If one or more units are past due, the gate is locked for all units (default).<br>Mode 2 If one or more units are not past due, the gate is unlocked for all units.<br>Local PC Settings<br>Update the gate for remote transactions.<br>Set this feature on one computer in your network designated to run SiteLink and your gate software continuous<br>local be for transactions and software does not be a kingt web network with one or software continuous                                                                                                    |                                                                                                    |
| Time zone number: 0 - 8 Keypad zone number: Not Supported Account name: Not Supported 0 SiteLink maximum access code length 0.00 Minimum balance before gate lockout Gate Access Rules For Multi-Unit Tenants Mode 0 Gate is locked if past due, unit-by-unit. Mode 1 If one or more units are past due, the gate is locked for all units (default). Mode 2 If one or more units are not past due, the gate is unlocked for all units. Local PC Settings Update the gate for remote transactions. Ket his feature on one computer in your network designated to run SiteLink and your gate software continuous                                                                                                    | M All Tenante                                                                                             |
| Keypad zone number:       Not Supported         Account name:       Not Supported         Image: SiteLink maximum access code length       0.00         0.00       Minimum balance before gate lockout         Gate Access Rules For Multi-Unit Tenants         Wode 0       Gate is locked if past due, unit-by-unit.         Mode 1       If one or more units are past due, the gate is locked for all units (default).         Mode 2       If one or more units are not past due, the gate is unlocked for all units.         Local PC Settings         Update the gate for remote transactions.         Ick this feature on one computer in your network designated to run SiteLink and your gate software continuous                                                                                                    | E All Teriorius                                                                                           |
| Account name: Not Supported           0         SiteLink maximum access code length           0.00         Minimum balance before gate lockout           Gate Access Rules For Multi-Unit Tenants           Mode 0         Gate is locked if past due, unit-by-unit.           Mode 1         If one or more units are past due, the gate is locked for all units (default).           Mode 2         If one or more units are not past due, the gate is unlocked for all units.           Local PC Settings           Update the gate for remote transactions.           ck this feature on one computer in your network designated to run SiteLink and your gate software continuous at the gate for transactions accepted for a support of transactions accepted for a support of transactions accepted for accepted for a support of                                                                                                    | Test                                                                                                    |
| O SiteLink maximum access code length O 00 Minimum balance before gate lockout Gate Access Rules For Multi-Unit Tenants Mode 0 Gate is locked if past due, unit-by-unit. Mode 1 If one or more units are past due, the gate is locked for all units (default). Mode 2 If one or more units are not past due, the gate is unlocked for all units. Local PC Settings Update the gate for remote transactions. ck this feature on one computer in your network designated to run SiteLink and your gate software continuous te the gate for transactions continuous                                                                                                    | Tost                                                                                                    |
| 0.00       Minimum balance before gate lockout         Gate Access Rules For Multi-Unit Tenants         Mode 0       Gate is locked if past due, unit-by-unit.         Mode 1       If one or more units are past due, the gate is locked for all units (default).         Mode 2       If one or more units are not past due, the gate is unlocked for all units.         Local PC Settings         Update the gate for remote transactions.         ck this feature on one computer in your network designated to run SiteLink and your gate software continuous as the gate for transactions are particular bacterian and a location and a kinder web page continuous.                                                                                                    | The root                                                                                                  |
| Gate Access Rules For Multi-Unit Tenants Mode 0 Gate is locked if past due, unit-by-unit. Mode 1 If one or more units are past due, the gate is locked for all units (default). Mode 2 If one or more units are not past due, the gate is unlocked for all units. Local PC Settings Update the gate for remote transactions. ck this feature on one computer in your network designated to run SiteLink and your gate software continuous at the gate for transactions are for transactions are for transactions are for transactions.                                                                                                    | Troubleshoot                                                                                              |
| Local PC Settings<br>Update the gate for remote transactions.<br>ok this feature on one computer in your network designated to run SiteLink and your gate software continuous<br>at the gate for transactions existed from a remote location, such as a kinek web page or coll center. When                                                                                                    |                                                                                                    |
| Update the gate for remote transactions.<br>Ick this feature on one computer in your network designated to run SiteLink and your gate software continuous<br>late the gate for transactions needed from a remote location, such as a kinek, web need or call center. When 2                                                                                                    |                                                                                                    |
| ick this feature on one computer in your network designated to run SiteLink and your gate software continuous<br>late the gate for transactions neeted from a remote location, such as a kinek, web nace or call center. When you                                                                                                    |                                                                                                    |
| note transactions every 2 minutes. If new transactions are found, SiteLink will update the gate for those units.                                                                                                    | ly (24 hrs), so that SiteLink will<br>SiteLink is running, it checks for                                  |
| Update the gate only when logged into this location code on this computer                                                                                                    |                                                                                                    |
| feature will prevent SiteLink from updating the gate for units that do not belong to this facility. If the units setup<br>single SiteLink location code (example L001), you can enter and save the location code on this computer so to<br>n you are logged into other location codes (example L002 or L003). Enter and save this location code on eac<br>link.                                                                                                    | in your gate access system be<br>hat SiteLink will not update the (<br>h computer at your facility that n |

Click All Tenants. This is a manual method to tell SL to send Axcys a complete list of all tenants, and their current status.